# How do I add captions to media in Canvas Studio?

## Locate Media

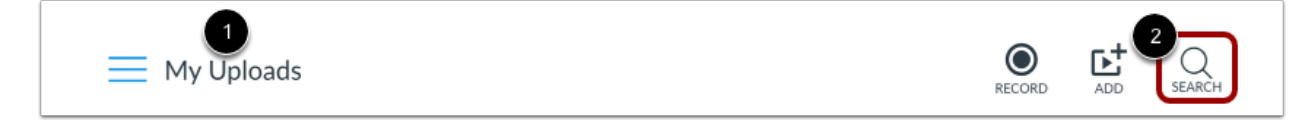

In your Studio account, locate the media you want to view. You can view your uploaded media on the My Uploads page [1], or search for the media in the search field [2].

## **Open Media**

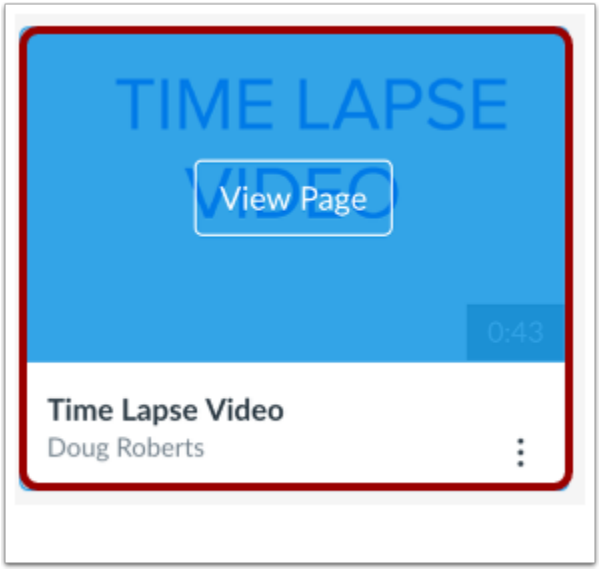

Hover over the media and click the **Play** image.

## **Add Captions**

|                                                                                          | caption        |               | My Uploads 🗸 |         |
|------------------------------------------------------------------------------------------|----------------|---------------|--------------|---------|
| Captions Request                                                                         |                | Upload        |              |         |
| Our technology can listen for words in your vi<br>~85% accurate captions for this media. | deo and create | English       | العربية      | Český   |
| Which language is spoken?                                                                | Request        | Dansk Deutsch | Deutsch      | Español |
| which language is spoken:                                                                |                |               | Show More -  |         |

To generate or upload captions, click the **Captions** tab.

## **Generate Captions**

| Details Comments Insights Captions                                                                     |         |         | My Uploads 🗸 |
|----------------------------------------------------------------------------------------------------|---------|---------|--------------|
| Captions Request                                                                                       | Upload  |         |              |
| Our technology can listen for words in your video and create<br>•85% accurate captions for this media. | English | العربية | Český        |
| Which language is spoken?                                                                              | Dansk   | Deutsch | Español      |
|                                                                                                    |         |         |              |

To automatically generate captions for your media, choose the spoken language [1] and click the **Request** button [2].

#### **View Captions**

| lanage Captions 🕇 | -            |      | Upload   |         |       |
|-------------------|--------------|------|----------|---------|-------|
| English           | REVIEW & PUE | LISH | العربيية | Český   | Dansk |
| - 0               |              |      | Deutsch  | Español | Eesti |

After your caption file has been queued and processed, your generated caption file will appear in the **Manage Captions** section.

#### **View Caption Options**

| Details      | Comments | ✓ Insights | ٩     | Download       |   |
|--------------|----------|------------|-------|----------------|---|
|              |          |            | ١     | Replace        |   |
| Manage Capti | ons      |            | â     | Delete         |   |
| English      |          | REVIEW & P | UBLIS | ын) і <b>—</b> | 1 |

To view more options for the caption file, click the **Options** icon [1]. To review and publish the captions, click the **Edit** link [2]. When you are editing the auto-generated caption file, the media file will automatically pause until you click the next timestamp.

You can also download [3], replace [4], or delete [5] any caption file.

#### **Review and Publish Captions**

| Details       | Comments          | Insights           | Captions             | My Uploads 🗸 |
|---------------|-------------------|--------------------|----------------------|--------------|
| <b>K</b> Back |                   |                    |                      | Publish      |
| 0:06          | Do you remembe    | er the great nar   | ne of the November I |              |
| 0:24          |                   | 0                  |                      |              |
| 0:24          | 1. J. 16 1. 1. 16 | - '1 1 - 1 - 1 - 1 |                      |              |

Review the generated caption file and click the **Publish** button. Any additional changes made to the caption file after it is published will be saved automatically.

## **Upload Captions**

| - Details - Comments                                                          | · Insignts             | Captions  |               |             | My Uploads 🗸 |
|-------------------------------------------------------------------------------|------------------------|-----------|---------------|-------------|--------------|
| Captions Request                                                              |                        |           | Upload        |             |              |
| Our technology can listen for words i<br>~85% accurate captions for this medi | in your video a<br>ia. | nd create | English       | الغريية     | Český        |
| Which language is snoken?                                                     | ✓ R                    | equest    | Dansk Deutsch | Deutsch     | Español      |
|                                                                               |                        |           |               | Show More - |              |

To upload a caption file, click the language button for the caption file you want to upload.

#### **Select File**

| Name         | ^ | Date Modified         | Size      | Kind         |
|--------------|---|-----------------------|-----------|--------------|
| captions.vtt |   | Sep 16, 2016, 8:48 PM | 7 KB      | Document     |
| 🗎 en.rtf     |   | Sep 16, 2016, 8:47 PM | 6 KB      | RTF Document |
| en.txt       |   | Sep 16, 2016, 8:48 PM | 5 KB      | Plain Text   |
| en.vtt (1)   |   | Sep 16, 2016, 8:32 PM | 319 bytes | RTF Document |
|              |   |                       |           |              |
|              |   |                       |           |              |
|              |   |                       |           |              |
|              |   |                       |           |              |
|              |   |                       |           |              |
|              |   |                       |           |              |
|              |   |                       |           |              |
|              |   |                       |           |              |
|              |   |                       |           |              |
|              |   |                       |           |              |
|              |   |                       |           |              |
|              |   |                       |           |              |
|              |   |                       |           |              |
|              |   |                       |           | 2            |
|              |   |                       | Cano      | el Choose    |
|              |   |                       | ouno      | 0110030      |

Locate and select the file on your computer [1]. Click the **Choose** or **Open** button [2].

#### **View Captions**

| anage Captions |   | Upload  |           |       |
|----------------|---|---------|-----------|-------|
| English        | : | العريية | Český     | Dansk |
|                |   | Deutsch | 2 Español | Eesti |

Your caption file will appear in the **Manage Captions** section [1]. To upload a caption file for another language, click the language button for that language [2].

#### **View Caption Options**

| Details   | Comments | ✓ Insights | <b>CC</b> ( | ٩      | Download       |
|-----------|----------|------------|-------------|--------|----------------|
| Manage Ca | ptions   |            |             | 9<br>1 | Replace Delete |
| English   |          |            | 1           |        | ► :            |

To view options for a caption file, click the **Options** icon [1]. You can download [2], replace [3], or delete [4] any caption file.

### **Enable Captions**

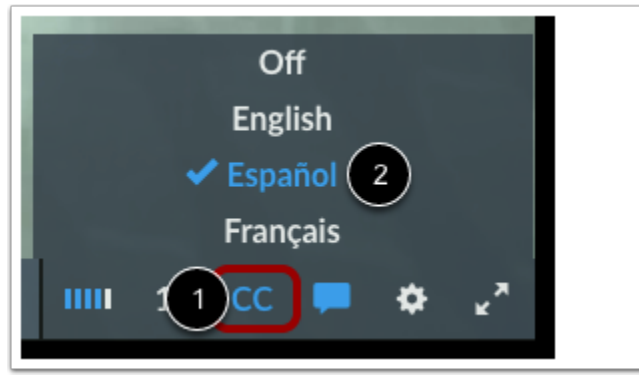

To toggle captions in your media, click the **Captions** icon [1]. By default, captions are off.

To select a language, click the language you want to view [2].